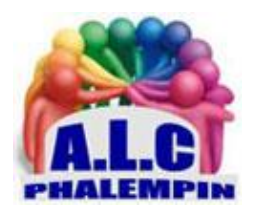

## Une nouvelle barre latérale dans Edge

#### Jean Marie Herbaux

### Table des matières

| 1. |    | Un déploiement graduel                  | 2 |
|----|----|-----------------------------------------|---|
| 2. |    | Voyons en détail cette nouvelle barre ! | 2 |
|    | a. | Vérification du N° de version de Edge : | 2 |
|    | b. | Afficher la barre latérale :            | 2 |
|    | c. | Pour Refermer ce volet de droite :      | 2 |
| 3. |    | Que contient-elle ?                     | 3 |
|    | a. | Détecter :                              | 3 |
|    | b. | Rechercher :                            | 3 |
|    | c. | Achats :                                | 3 |
|    | d. | Outils :                                | 3 |
|    | e. | Jeux :                                  | 3 |
|    | f. | Microsoft 365 :                         | 3 |
|    | g. | Outlook :                               | 3 |
|    | h. | Drop :                                  | 3 |
|    | i. | Edge :                                  | 3 |
|    | j. | Site(s) épinglé(s) :                    | 3 |
|    | k. | One Drive                               | 3 |
|    | I. | Masquer automatiquement la barre :      | 3 |

|    | m. | Fermer la barre latérale :                  | . 4 |
|----|----|---------------------------------------------|-----|
|    | n. | Paramètres :                                | . 4 |
| 4. | P  | ersonnaliser la barre latérale :            | . 4 |
|    | a. | Ajouter un site (dont les sites récurrents) | . 4 |
|    | b. | Gérer les applications compatibles.         | . 4 |
|    | c. | Supprimer les sites insérés                 | . 4 |

Microsoft vient de proposer une mise à jour importante pour son navigateur Internet. Celui-ci tente de ne pas se faire distancer par les autres logiciels de navigation en proposant plusieurs nouvelles fonctionnalités, dont une barre latérale, l'échange de fichiers, le VPN intégré ou encore l'intégration de Chat-GPT.

## 1. Un déploiement graduel

Microsoft propose le logiciel de navigateur pour Internet, Edge. Celui-ci est immédiatement disponible dans la barre des tâches à côté du menu Démarrer sous Windows. La barre latérale permet aux utilisateurs d'accéder aux nouvelle fonctionnalités d'Edge côte à côte avec leur fenêtre de navigation. Les fonctionnalités disponibles comprennent Détecter, Bing Recherche, Outlook, Office, les jeux et certains outils tels que le convertisseur d'unités, Drop, Image Creator détaille notamment Microsoft dans ses notes de version.

L'entreprise explique que le déploiement de cette nouveauté se fait mondialement, mais de manière graduelle. Tous les utilisateurs d'Edge ne la verront donc pas apparaître en même temps sur leur navigateur.

### 2. Voyons en détail cette nouvelle barre !

#### a. Vérification du N° de version de Edge :

- Cliquer sur les *3 petits points* en haut à droite.
- Puis sur Aide et commentaires (tout en bas)
- Et enfin À propos de Microsoft Edge.

Si une version plus récente existe, la mise à jour se fait alors automatiquement et instantanément.

- b. Afficher la barre latérale :
- Cliquer sur les <u>3 petits points</u> en haut à droite.
- Puis sur *Paramètres*
- Enfin sur l'Onglet Encadré.
- Activer *Toujours afficher la barre latérale*.

Elle apparait immédiatement à droite de la fenêtre Edge.

Plus tard, Si vous désirez réafficher la barre latérale, utiliser le symbole *Détecter* tout en haut à droite de la barre d'outils. Cela ouvre alors la barre dans un volet à droite (celui de *l'intelligence artificielle*.)

#### c. Pour Refermer ce volet de droite :

Cliquer sur la croix dans le coin en haut à droite. Soit elle disparait entièrement soit elle se réduit au maximum n'affichant que les symboles de ses diverses sections.

## 3. Que contient-elle ?

Un clic sur un des symboles ouvre tout le contenu concerné dans la barre latérale qui s'élargie. <u>NB</u> : Pour certains l'action s'ouvre dans un nouvel onglet.

#### a. Détecter :

Permet d'ouvrir le premier volet de la barre quand elle n'est pas visible. C'est ici que se trouve le volet Conversation avec l'intelligence artificielle que nous verrons en détail dans un autre mémento.

#### b. Rechercher :

Affiche les recherches sur le web récentes et les recherches les plus populaires ou recherches sur le site actuel affichée dans l'onglet actif.

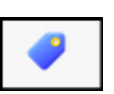

Q

b

c. Achats :

Coupons & des économies

Vos achats

#### d. Outils :

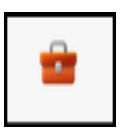

Calculatrice Dictionnaire Traducteur Convertisseur d'unité

#### e. Jeux:

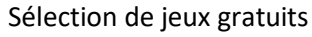

#### f. Microsoft 365 :

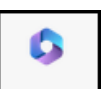

Pour lancer un de ses logiciels.

Si vous avez acheté la version 365, elle s'ouvre sinon c'est un des versions web réduites qui s'ouvrira.

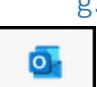

g. Outlook :

Lire, rédiger ... son courrier sans quitter Edge.

#### h. Drop:

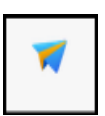

Moyen rapide d'échanger des fichiers entre tous vos appareils connectés avec le même compte Microsoft. Vos fichiers et notes seront disponibles sur tous vos appareils mobiles et l'ordinateur personnel connectés avec le même compte. Nous verrons en détail cette fonction dans un autre mémento.

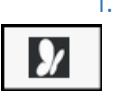

i. Edge :

Un peu comme un navigateur dans le navigateur. Cela ressemble un peu au Widget de Windows 11.

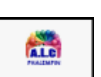

#### j.Site(s) épinglé(s) :

Il est possible de faire figurer ici, comme des favoris pour ouvrir les sites que vous consultez couramment et fréquemment . Ceux-ci s'ouvrent dans la barre latérale.

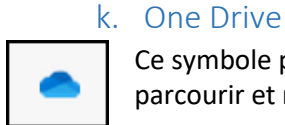

П

Ce symbole permet d'ouvrir dans la barre latérale l'arborescence de One Drive, de la parcourir et même d'ouvrir un de ses fichiers.

#### I. Masquer automatiquement la barre :

Un clic sur ce symbole rempli de noir (ou de blanc) sa partie droite. Lors de sa fermeture de la barre latérale Si elle est blanche la barre latérale sera toujours visible mais en taille

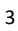

réduite au minimum. Si elle est noire la barre latérale disparait complètement. Pour la faire réapparaitre, cliquer sur le symbole *Détecter*.

# X

ණ

+

#### m. Fermer la barre latérale :

Cliquer sur ce symbole, en haut à droite, pour fermer ou réduire la barre latérale selon le choix fait précédemment en l.

n. Paramètres :

Ce symbole ouvre un onglet avec les paramètres de la barre latérale.

## 4. Personnaliser la barre latérale :

La barre contient des icônes d'applications variées, utiles ou non.

Pour modifier ces contenus (ajouter ou enlever) cliquer sur le signe +.

#### a. Ajouter un site (dont les sites récurrents).

- Cliquer sur l'une des propositions de sites récurrents ou
- Ajouter l'URL d'un de vos sites personnels fréquemment utilisé dans Rechercher puis cliquez sur Ajouter.
  - b. Gérer les applications compatibles.

Permet d'ajouter ou de supprimer des applications utiles ou non.

c. Supprimer les sites insérés.

C'est ici que vous pouvez supprimer vos sites personnels que vous avez ajoutés plus tôt.

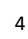